جهت فعالسازی پیام رسان بله و استفاده از امکانات کتابخانه باید مراحل زیر انجام شود:

ابتدا در نرم افزار کتابخانه با نام کاربری و پسورد خود وارد شوید و سپس از منوی اصلى > امكانات اعضا >ويرايش اطلاعات شخصی، طبق تصویر زیر گزینه فعالسازی سرویس پیام رسان بله را فعال نمایید.

| [خروج از سیستم]                                  | فاطمه (fmahdi)                                             | FA   EN   AR   AN | Л              |                          | <b>^</b>                                                           |                                            |                           |                    | وبايل                 | منو اصلی   مدارك امانتی   پیامها   راهنما   قوانین   خدمات پیامکی   نسخه ه                                      |
|--------------------------------------------------|------------------------------------------------------------|-------------------|----------------|--------------------------|--------------------------------------------------------------------|--------------------------------------------|---------------------------|--------------------|-----------------------|----------------------------------------------------------------------------------------------------|
| Plus<br>SAMEN <sup>®</sup><br>Library 2.0 + BPMS |                                                            |                   | جستجوی پیشرفته | ننا روی Google<br>ید     | <b>دانشگاه اصفهان</b><br>) بین کتابخانه ای<br>ت جستجو را وارد نمائ | کتابخانه و<br>روی متن<br>ب شونده با 🗸 عبار | تابشناختی<br>ن کلمات شروع | جو : • • ک<br>حاور | <del>جست</del><br>زاد |                                                                                                    |
|                                                  |                                                            |                   |                |                          |                                                                    |                                            |                           |                    |                       | المكانات                                                                                                    |
|                                                  |                                                            |                   |                |                          |                                                                    |                                            |                           |                    |                       | کا 🕺 چورایش اطل                                                                                                 |
|                                                  |                                                            |                   |                |                          |                                                                    |                                            |                           |                    |                       | تهيما هايس                                                                                                    |
|                                                  |                                                            |                   |                |                          |                                                                    |                                            |                           | fmahdi             | 4                     |                                                                                                    |
|                                                  |                                                            |                   |                |                          |                                                                    |                                            |                           | 7                  |                       |                                                                                                    |
|                                                  |                                                            |                   |                | ~                        | esi 🛉                                                              |                                            |                           | 1358/3/1           | <b>#</b>              | ~                                                                                                    |
|                                                  |                                                            |                   |                | mahdifatemh250@gmail.com |                                                                    |                                            |                           |                    |                       |                                                                                                    |
|                                                  |                                                            |                   | 37932085       |                          | راه                                                                | شماره تلفن هم                              |                           |                    |                       |                                                                                                    |
|                                                  |                                                            |                   |                |                          |                                                                    |                                            |                           | -                  | <b>9</b>              | time to the second second second second second second second second second second second second second second s |
|                                                  | اً فعالسازی سرویس پیام رسان بله<br>] فعالسازی سرویس پیام ک |                   |                |                          |                                                                    |                                            | ✓ فع                      |                    |                       |                                                                                                    |
| سرویس پست الکترونیکی برای شما فعال است.          |                                                            |                   |                |                          |                                                                    |                                            |                           |                    |                       | <u> </u>                                                                                                    |
|                                                  |                                                            |                   |                |                          |                                                                    |                                            |                           |                    |                       | <                                                                                                    |
|                                                  |                                                            |                   |                |                          |                                                                    |                                            |                           |                    |                       |                                                                                                    |
|                                                  |                                                            |                   |                |                          |                                                                    |                                            |                           |                    |                       |                                                                                                    |
|                                                  |                                                            |                   |                |                          |                                                                    |                                            |                           |                    |                       |                                                                                                    |
|                                                  |                                                            |                   |                |                          | ? 😣 🤅                                                              |                                            |                           |                    |                       |                                                                                                    |

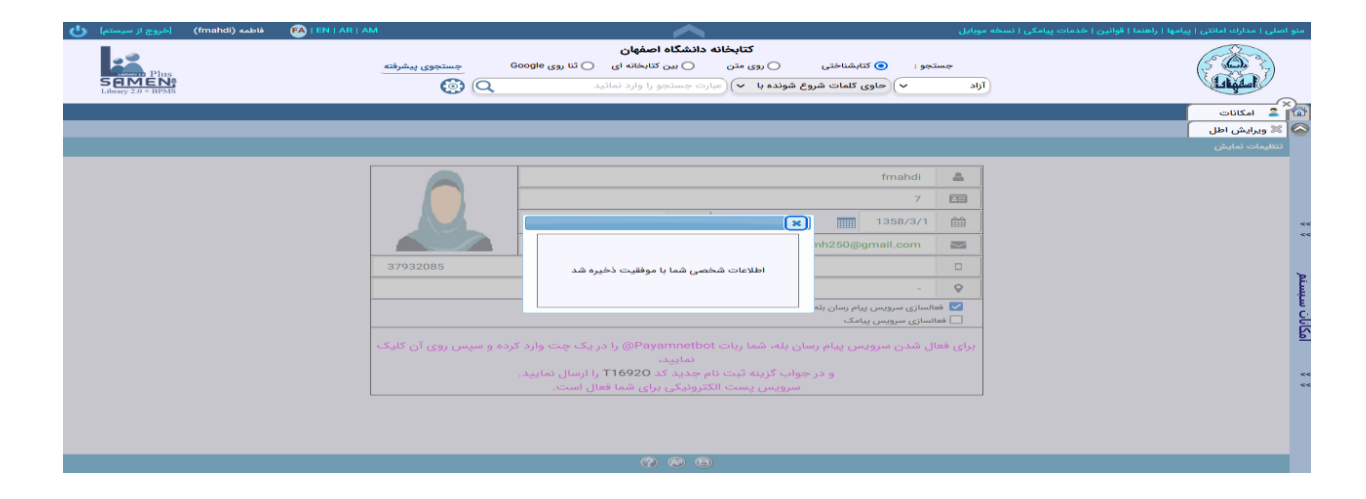

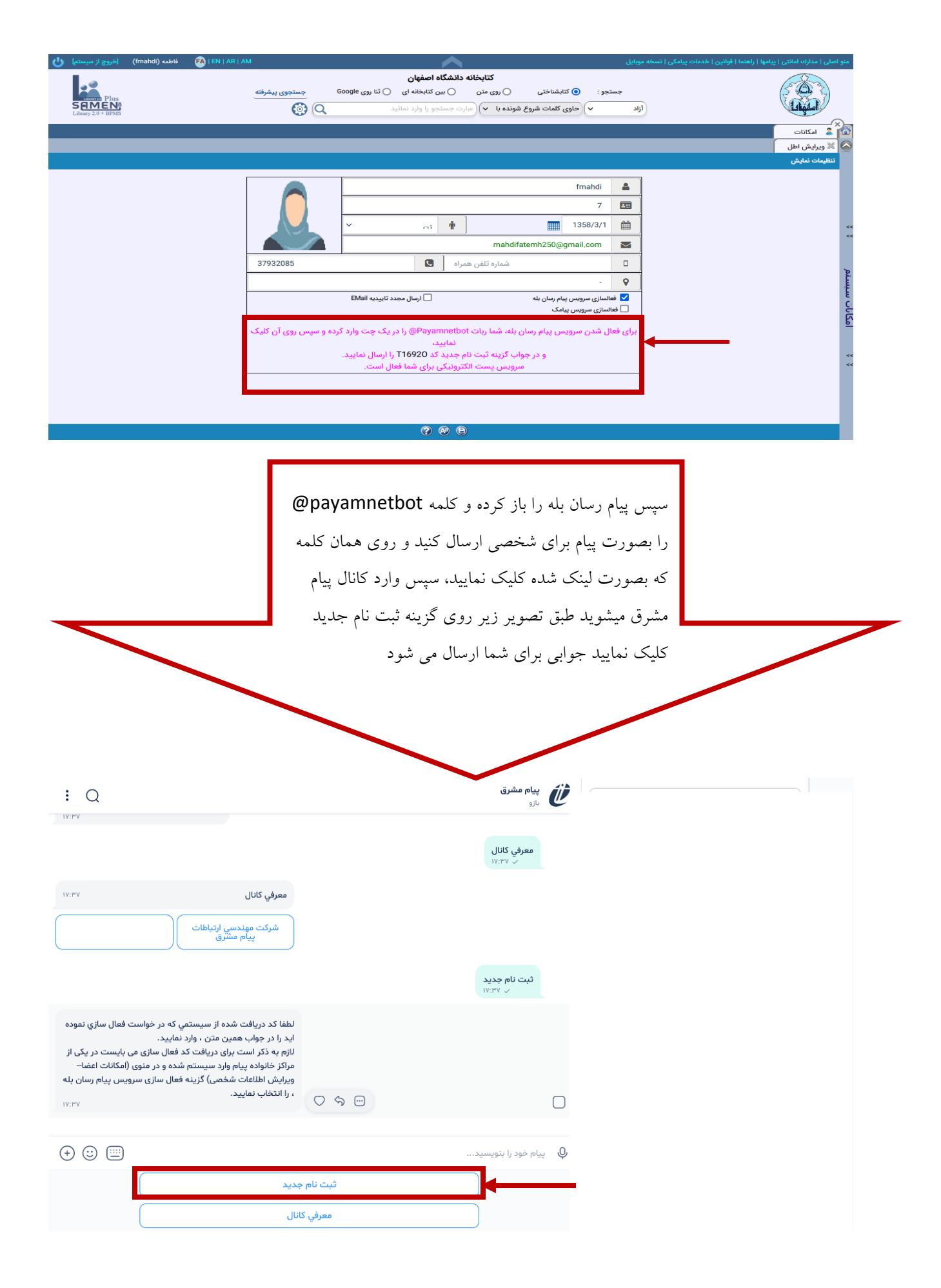

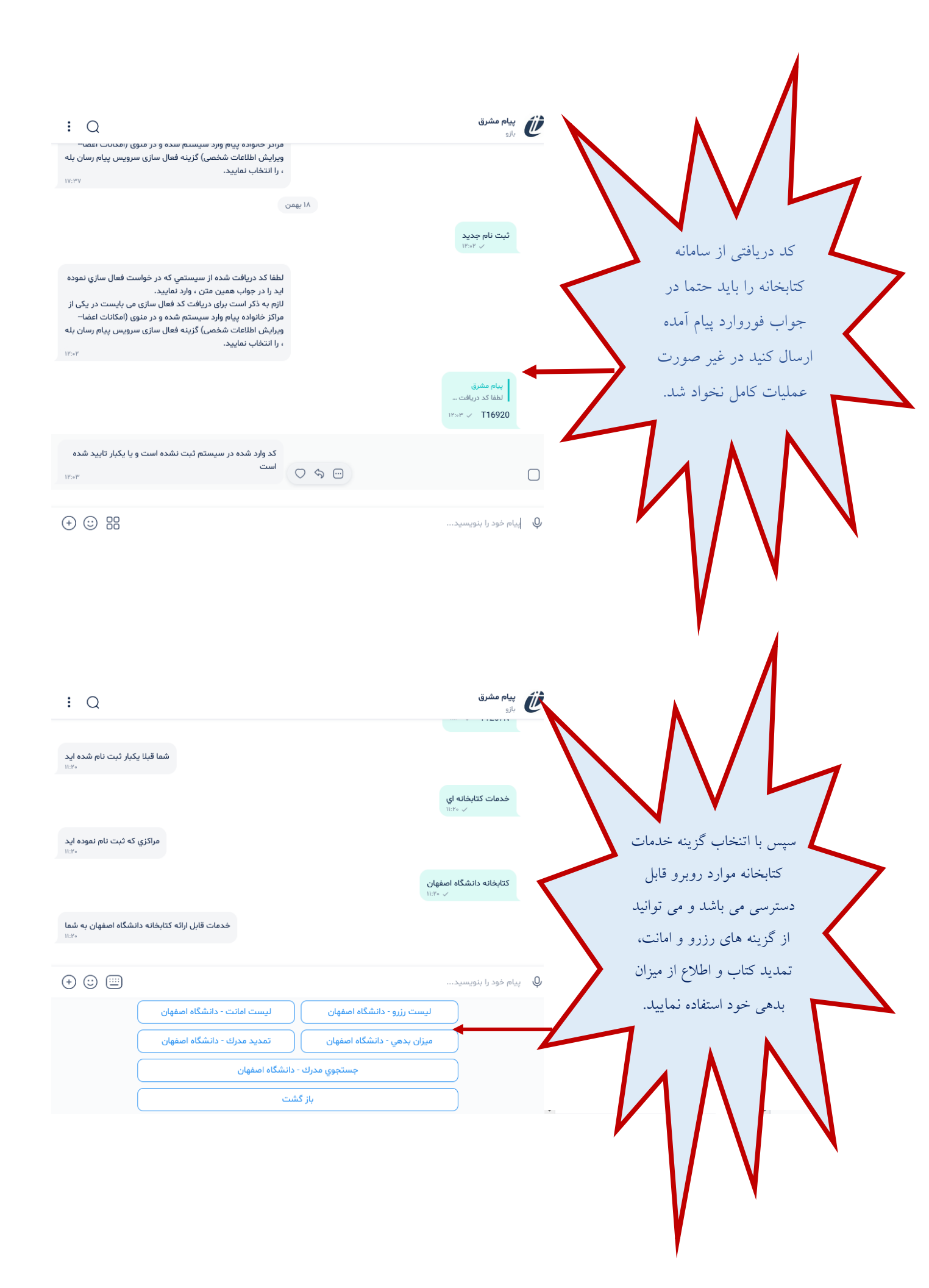